## Comment réinitialiser un mot de passe par l'Administrateur Client

|                        |                                       |                                                                                                  |                    |                                                               |                                                 |                                |                                                                                                    | MON COMPTE         | SE DÉCONI | NECTER   FR   EN |  |
|------------------------|---------------------------------------|--------------------------------------------------------------------------------------------------|--------------------|---------------------------------------------------------------|-------------------------------------------------|--------------------------------|----------------------------------------------------------------------------------------------------|--------------------|-----------|------------------|--|
|                        |                                       |                                                                                                  |                    |                                                               |                                                 |                                |                                                                                                    |                    | •         |                  |  |
|                        |                                       |                                                                                                  |                    |                                                               |                                                 |                                |                                                                                                    |                    |           |                  |  |
|                        | V2EKAIRE2                             | Indiquez une référence, un type ou une d                                                         |                    |                                                               |                                                 | ignation                       |                                                                                                    |                    | Q         | RAPIDE           |  |
|                        |                                       |                                                                                                  |                    |                                                               |                                                 |                                |                                                                                                    |                    |           |                  |  |
|                        |                                       |                                                                                                  |                    |                                                               |                                                 |                                |                                                                                                    |                    |           |                  |  |
| Mon Profil             | Utilisateurs société                  |                                                                                                  |                    |                                                               |                                                 |                                |                                                                                                    |                    |           |                  |  |
| Mon Carnet d'Adresses  | Dans cette section vous pouvez créer. | modifier et supprimer tous l                                                                     | les utilisateurs d | le votre soci                                                 | été                                             |                                |                                                                                                    |                    |           |                  |  |
| Mes commandes 🐱        | Terme de recherche                    |                                                                                                  |                    |                                                               | Creer un                                        | nouver utilis                  | ateur <b>))</b>                                                                                           |                    |           |                  |  |
| Mes Garanties 🛩        | Rerchercher                           |                                                                                                  | Recherc            | the 🌒                                                         |                                                 |                                |                                                                                                    |                    |           |                  |  |
| Mes Contreparties 🛩    |                                       |                                                                                                  |                    | _                                                             |                                                 |                                |                                                                                                    |                    |           |                  |  |
| Mes Réf. Articles      | 8 Utilisateur(s) trouvé(s)            |                                                                                                  |                    |                                                               |                                                 |                                |                                                                                                    |                    |           |                  |  |
| Ma liste de prix       | Nom                                   | E-Meil                                                                                           | Commande           | Garanties                                                     | Contreparties                                   | Stetut                         |                                                                                                    |                    |           |                  |  |
| Déconnexion            |                                       |                                                                                                  |                    |                                                               |                                                 | 0                              | ( x =                                                                                                    |                    |           |                  |  |
| Mon Compte Société     |                                       |                                                                                                  |                    |                                                               |                                                 | 0                              |                                                                                                    |                    |           |                  |  |
| Mes Utilisateurs 🛩     |                                       |                                                                                                  |                    | •                                                             |                                                 |                                | × × ••                                                                                                    |                    |           |                  |  |
| Utilicatours société N |                                       |                                                                                                  | •                  | •                                                             | •                                               |                                | ×                                                                                                    |                    |           |                  |  |
| Dennaded is societe    |                                       |                                                                                                  | •                  | •                                                             | •                                               | ۲                              | / x =                                                                                                    |                    |           |                  |  |
|                        |                                       |                                                                                                  | •                  | •                                                             | •                                               | ۲                              | / x 🖻                                                                                                    |                    |           |                  |  |
|                        |                                       |                                                                                                  | •                  | •                                                             | •                                               | ۲                              | 1 x 📾                                                                                                    |                    |           |                  |  |
|                        |                                       |                                                                                                  | •                  | •                                                             | •                                               | 0                              | / x 📾                                                                                                    |                    |           |                  |  |
|                        |                                       |                                                                                                  | •                  | •                                                             | •                                               | ۲                              | / x =                                                                                                    |                    |           |                  |  |
|                        |                                       |                                                                                                  |                    | Ur                                                            | n email de con                                  | figuration                     | du mot de passe                                                                                           | a été envoyé à :   |           |                  |  |
|                        |                                       |                                                                                                  |                    | From:                                                         | Customerportal Knor                             | r-Bremse Group                 | <mytruckservices@knorr< td=""><td>bremse.com&gt;</td><td></td><td></td><td></td></mytruckservices@knorr<> | bremse.com>        |           |                  |  |
|                        |                                       |                                                                                                  |                    | Sent: P<br>To: (<br>Subjec                                    | rriday, January 22, 20.<br>It: Demande de nouve | 21 5:34 PM<br>iau mot de passe |                                                                                                    | ib                 |           |                  |  |
|                        |                                       |                                                                                                  |                    |                                                               |                                                 |                                |                                                                                                    |                    |           |                  |  |
|                        |                                       |                                                                                                  |                    | (()                                                           | (()» <b>1</b>                                   | UCKS                           | SERVICE                                                                                                   | S Nous contacter   |           |                  |  |
|                        |                                       |                                                                                                  |                    | с                                                             | hanger vot                                      | re mot de                      | e passe ?                                                                                                 |                    |           |                  |  |
|                        |                                       | CherlChère:                                                                                      |                    |                                                               |                                                 |                                |                                                                                                    |                    |           |                  |  |
|                        |                                       |                                                                                                  |                    | Changer votre mot de passe ?                                  |                                                 |                                |                                                                                                    |                    |           |                  |  |
|                        |                                       |                                                                                                  |                    | Réinitialiser votre mot de                                    |                                                 |                                |                                                                                                    | passe              |           |                  |  |
|                        |                                       |                                                                                                  |                    | ° Ce lien expirera dans 30 minutes                            |                                                 |                                |                                                                                                    |                    |           |                  |  |
|                        |                                       |                                                                                                  |                    | Si le lien expire avant que vous n'ayez pu réinitia<br>passe. |                                                 |                                |                                                                                                    | liser votre mot de |           |                  |  |
|                        |                                       | simplement Demander une nouvelle réinitialie<br>Veuillez vérifier dans une e-maile ou unite réne |                    |                                                               |                                                 |                                | tion de mot de passe                                                                                      |                    |           |                  |  |
|                        |                                       |                                                                                                  |                    | vc                                                            | otre e-mail de no<br>e Knorr-Bremse             | uvelle réiniti<br>Systèmes p   | alisation<br>our Véhicules Utilit                                                                         | aires              |           |                  |  |
|                        |                                       |                                                                                                  |                    |                                                               | Maulas C                                        | mont C'                        | ant Know D                                                                                                | maa Cuatèma-       |           |                  |  |
|                        |                                       |                                                                                                  |                    | P                                                             | our Véhicu                                      | les Utilita                    | aires                                                                                                    | mse systemes       |           |                  |  |

 Visitez www.mytruckservices.knorr-bremse.com et connectez-vous. Allez dans 'Mon Compte' en haut à droite

- Cliquez sur 'Mon Compte Société, puis Mes Utilisateurs, puis Utilisateurs société pour afficher la liste des utilisateurs
- Cliquez ensuite sur l'enveloppe de l'utilisateur pour lequel vous souhaitez réinitialiser le mot de passe.
- Un message vous confirmera qu'un e-mail a bien été envoyé à l'utilisateur.
- L'utilisateur recevra un e-mail intitulé 'Changer votre mot de passe'. Si l'utilisateur n'enregistre pas son mot de passe dans les 24h, l'administrateur client devra recommencer ce processus.

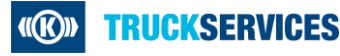